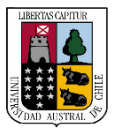

Capacitación

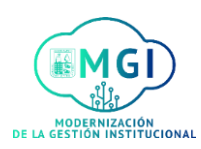

## **Consulta de Llamados a Concursos**

Si usted desea conocer cuáles son los llamados a concurso que se encuentran vigente siga los siguientes pasos:

1

2

Busque en el menú, el módulo **Yo** y haga click. Luego, en el listado de aplicaciones, hacer click en el ícono de **Puestos actuales**.

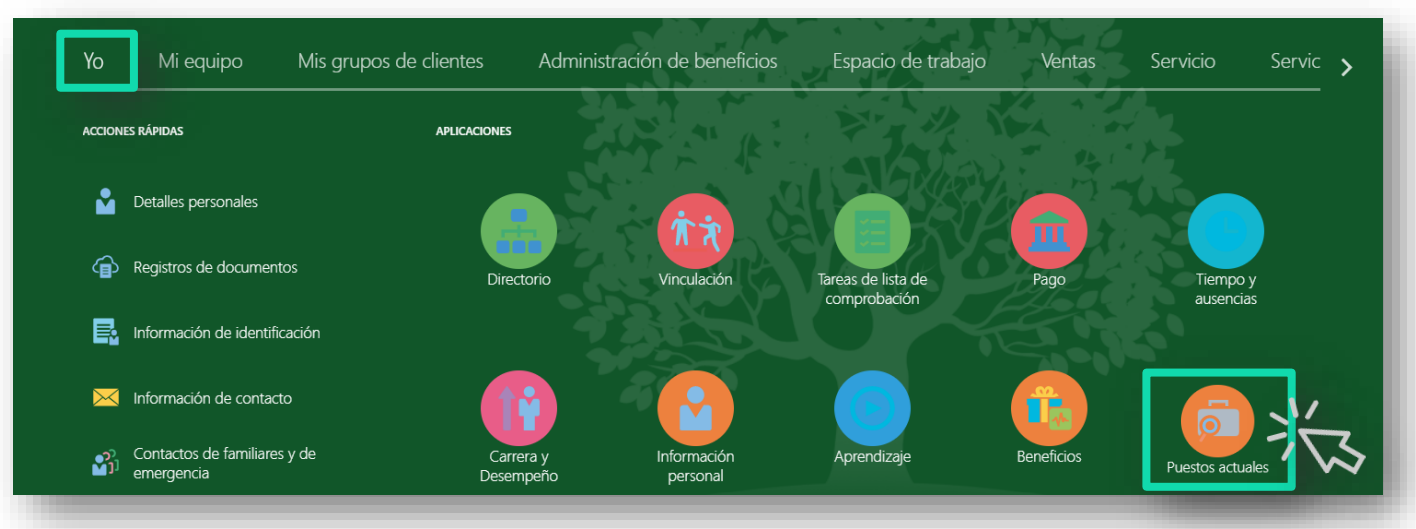

Se abrirá una nueva pantalla de búsqueda, haga click en el **botón**  $\bigcirc$ , donde posteriormente podrá visualizar todos los concursos que se encuentran vigente.

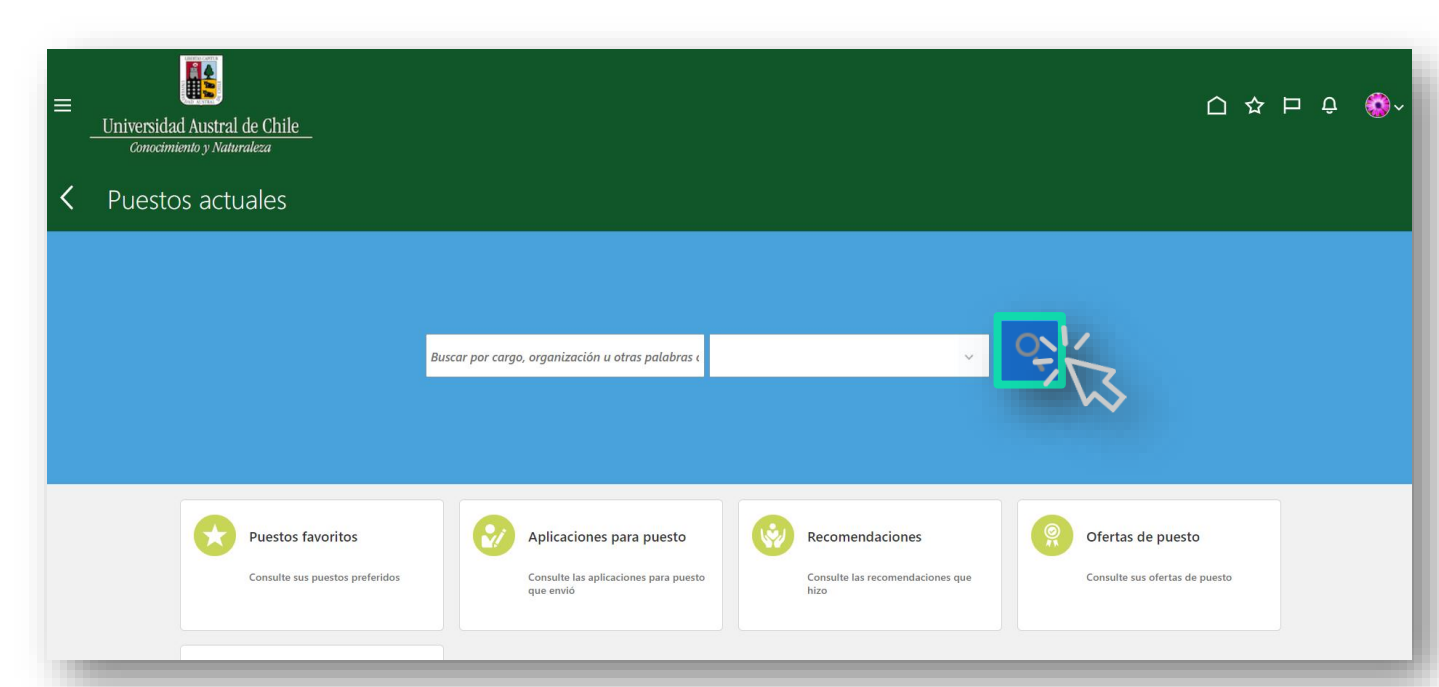

Recruiting

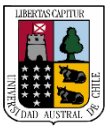

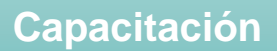

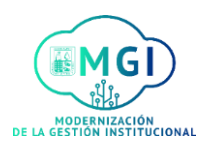

## **Consulta de Llamados a Concursos**

3

Para identificar a qué tipo de concurso corresponde cada uno, considerar lo siguiente:

E corresponde a los concursos externos

I corresponde a los concursos internos

A corresponden a concurso externo e interno a la vez.

![](_page_1_Picture_10.jpeg)